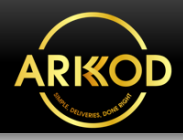

Login

BOOK NO

### **User Navigation**

Application

Benefits For Your Business

**OUR SERVICES** 

Prom

05 undefined 2022

Home

To State

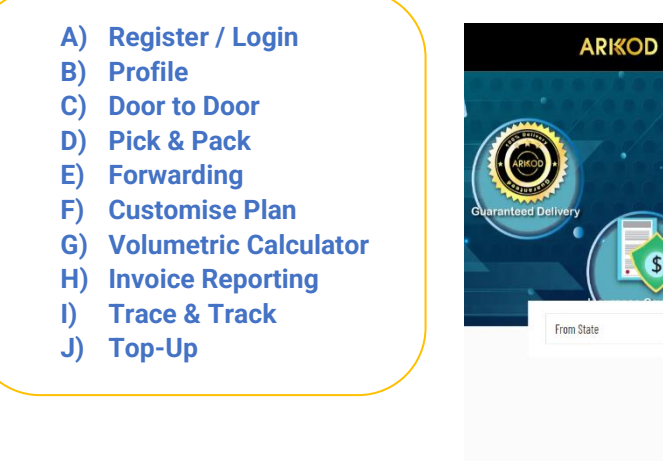

### A) Register / Login

ARKOD Webpage <a href="https://arkod.com.my/">https://arkod.com.my/</a>

1. Click on **Register** and fill in your information.

2. After completing registration, **Login** into your account.

| LOGIN REGISTER            |   |
|---------------------------|---|
| FIRST NAME                |   |
| Enter your first name     |   |
| LAST NAME                 |   |
| Enter your last name      |   |
| COMPANY NAME (OPTIONAL)   |   |
| Enter your company name   |   |
| CONTACT                   |   |
| Enter your contact number |   |
| EMAIL ADDRESS             |   |
| Enter your email address  |   |
|                           |   |
|                           |   |
| LOGIN REGISTER            |   |
| EMAIL ADDRESS             |   |
| Enter your email address  |   |
| PASSWORD                  |   |
| Enter your password       |   |
|                           |   |
| LOGIN                     |   |
|                           |   |
|                           |   |
| Forgot Password           | ? |

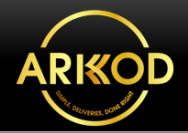

3. You now are able to view your **Dashboard** list of menu options & lists of Total Bookings (Delivery, Storage and Forwarding).

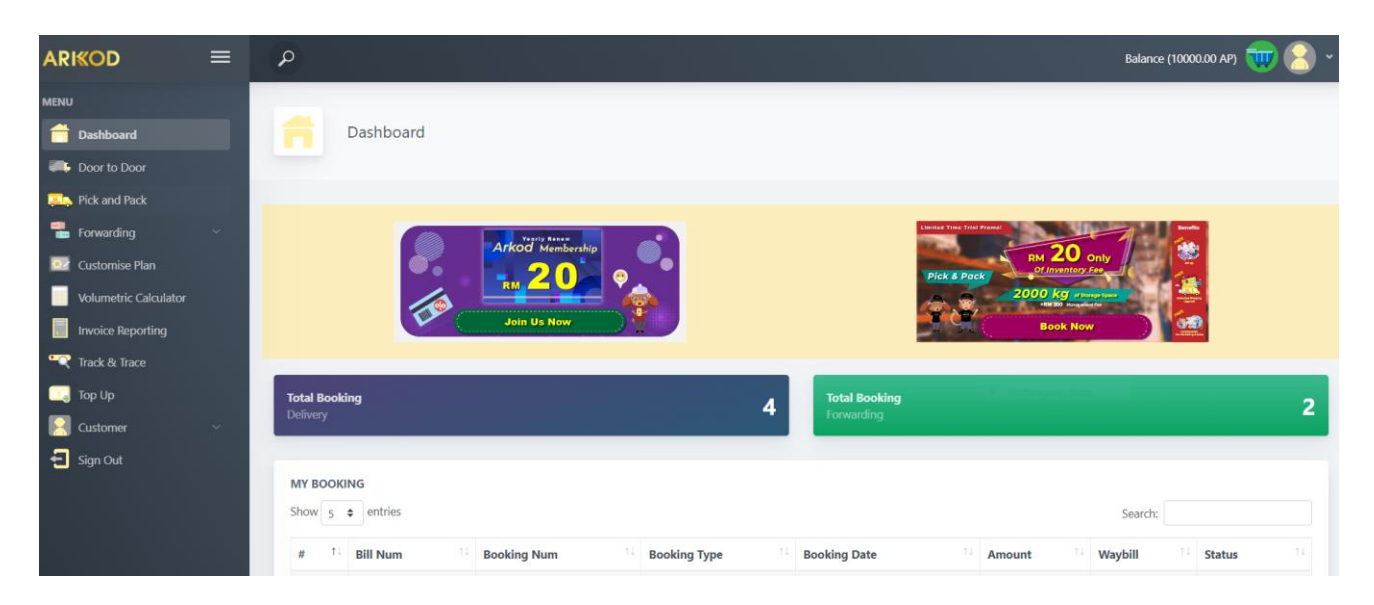

#### **B)** Profile

Click on **Customer** then, go to your **Profile** to update your information/details. Then **Save Profile**.

\*The Sender Address & Receiver Address are the features as your Address Book.

| ARI≪OD              |          | P                  |                    |                  | Balance (10000.00 AP) 🤠 |  |
|---------------------|----------|--------------------|--------------------|------------------|-------------------------|--|
| MENU                |          | _                  |                    |                  |                         |  |
| 音 Dashboard         |          | Profile            |                    |                  |                         |  |
| 🚎 Door to Door      |          |                    |                    |                  |                         |  |
| 📖 Pick and Pack     |          |                    |                    |                  |                         |  |
| ᡖ Forwarding        | ~        |                    | MY PI              | ROFILE           |                         |  |
| 💽 Customise Plan    |          |                    | 1                  |                  |                         |  |
| Volumetric Calculat | or       |                    | Profile Picture    |                  |                         |  |
| Invoice Reporting   |          |                    | Choose File No fil | e chosen         |                         |  |
| 🔍 Track & Trace     |          | Email              | First Name:        |                  | Last Name:              |  |
| 🗔 Тор Uр            |          | admin@arkod.com.my |                    |                  | @arkod                  |  |
| 🙎 Customer ┥ 🗕      | <b>~</b> | Contact:           |                    | Birthday:        |                         |  |
| Profile             |          |                    |                    | 01/01/2023       |                         |  |
| Sender Addres       | ss       | Company Name:      |                    | Company Reg No.: |                         |  |
| Receiver Addre      | ess      |                    |                    |                  |                         |  |
| 🔁 Sign Out          |          | Address:           |                    |                  |                         |  |
|                     |          |                    |                    |                  |                         |  |
|                     |          | City:              |                    | Postcode:        |                         |  |
|                     |          |                    |                    |                  |                         |  |
|                     |          | State:             |                    | Country:         |                         |  |
|                     |          | Sarawak            | ~                  | Malaysia         |                         |  |
|                     |          |                    |                    |                  |                         |  |
|                     |          |                    | Save               | Profile          |                         |  |

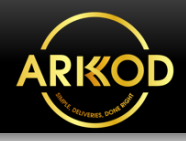

On the Dashboard menu option, customers can choose our Logistic Services which are listed below:

| C) Door to            | Door ( | (Delivery)                                     |                  |                            |                    |                      |             |
|-----------------------|--------|------------------------------------------------|------------------|----------------------------|--------------------|----------------------|-------------|
| RI≪OD                 | ≡      | ٩                                              |                  |                            |                    | Balance (0.00        | points) 惧 名 |
| NU                    |        |                                                |                  | Rectang                    | gular Snip         |                      |             |
| Dashboard             |        | Door to Door                                   | Booking          |                            |                    |                      |             |
| Booking               | ^      |                                                |                  |                            |                    |                      |             |
| 🚛 Door to Door        |        |                                                |                  |                            |                    |                      |             |
| Forwarding            | ~      | 1                                              |                  | 2                          | 3                  |                      | 4           |
| Customise Plan        |        | -                                              |                  |                            |                    |                      |             |
| Volumetric Calculator |        |                                                |                  | GET INSTA                  | ANT QUOTE          |                      |             |
| Invoice Reporting     |        | From:                                          |                  |                            | Postcode:          |                      |             |
| Track & Trace         |        | Please Select                                  |                  | ~                          | Enter postcode nu  | mber                 |             |
| Тор Up                |        | To:                                            |                  |                            | Postcode:          |                      |             |
| Customer              | ~      | Please Select                                  |                  | ~                          | Enter postcode nu  | mber                 |             |
| Sian Out              |        | Shipping Date:                                 |                  | Service Type:              |                    | Pick Up Date & Time: |             |
| Sign out              |        | dd/mm/yyyy                                     |                  | Pick Up                    | ~                  | dd/mm/yyyy:          | 🗖           |
|                       |        | Item Size:                                     |                  |                            | Carton Quantity:   |                      |             |
|                       |        | < 160(L) x 80(H) x 80(V                        | N)               | ~                          |                    |                      |             |
|                       |        | Weight per Carton (KG):                        |                  |                            | Total Weight (KG): |                      |             |
|                       |        | kg                                             |                  |                            | kg                 |                      |             |
|                       |        | <ul> <li>I confirm that the declare</li> </ul> | d order value gi | iven in this form is corre | ct and accurate.   |                      |             |
|                       |        |                                                |                  | Quote                      | & Book             |                      |             |
|                       |        |                                                |                  |                            |                    |                      |             |
|                       |        | то воок                                        |                  |                            |                    |                      |             |
|                       |        | Shipping Type                                  | Estimated De     | elivery Duration           | Weight (I          | 1 x w x I)           | Amount      |
|                       |        |                                                |                  | N                          | ext                |                      |             |
|                       |        |                                                |                  |                            |                    |                      |             |

Step 1: To apply for Door-to-Door delivery service, click on Door to Door.

Follow the next step to **GET INSTANT QUOTE**. After fill in the information, confirm your details, then **Quote & Book**. Please make sure all of the information is correct.

Step 2: Click next. Then, fill in the details for Sender Details, Receiver Details & Item details.

| Fill in sender details 🗙   |             |  |
|----------------------------|-------------|--|
| Fill in receiver details 🗙 |             |  |
| Item Details 🗙             |             |  |
| Item Category:             | Item Value: |  |
| Select Category            | ~           |  |
| Item Image:                |             |  |
| Choose File No file chosen |             |  |
| Description:               | Remarks:    |  |
|                            |             |  |
|                            |             |  |

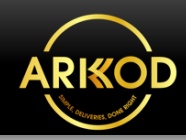

Step 3: You may add/apply for our additional Services (Insurance, Manpower, Box Wrapping, Product Checking and etc.) Rates apply may vary based on your selection. Then, Add to Cart.

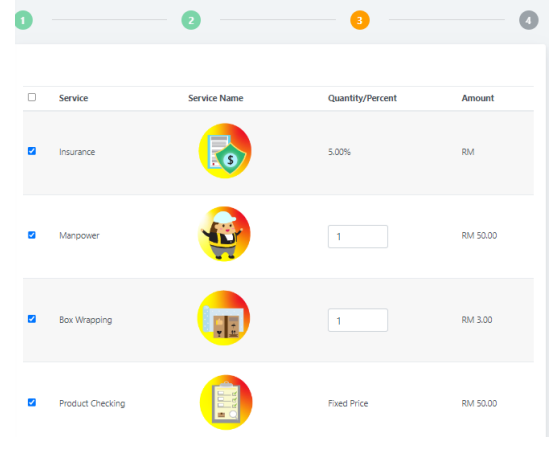

Step 4: Go to next, then you can preview your order summary.

| ] 2                                                      | 3 4                                                                                                    |
|----------------------------------------------------------|----------------------------------------------------------------------------------------------------|
| PREVIEW                                                  |                                                                                                    |
| D2D Details                                              | Item Details                                                                                                    |
| Shipping Date:<br>Service Type: Pick Up<br>Pick Up Date: | Category:<br>Price:<br>Description:<br>Size: 100(L) × 150(H) × 160(W)<br>Quantity:<br>Weight Per Carton:<br>Total Weight: |
| Sender Details                                           | Receiver Details                                                                                                    |
| First Name:                                              | Name:                                                                                                    |
| Last Name:                                               | Email:                                                                                                    |
| Email:                                                   | Contact:                                                                                                    |
| Contact:                                                 | Address:                                                                                                    |
| Address:                                                 | Postcode:                                                                                                    |
| City:<br>State:                                          | State:                                                                                                    |
| Billing Details                                          |                                                                                                    |
| Booking                                                  | RM N                                                                                                    |
| Service Charges (6%)                                     | RM N                                                                                                    |
| Booking Fee                                              | RM 1                                                                                                    |
| Total                                                    | RM Na                                                                                                    |

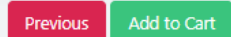

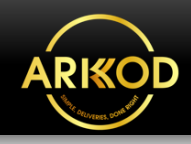

Door to Door Booking 2 3 4 5 SUCCESS ! Added to Cart! Co To Cart Booking Again

### Step 5 shows your booking is successfully added to the Cart for Door to Door booking.

### D) Pick & Pack

# On the dashboard menu, click: **Pick and Pack Step 1: Fill in the details.**

| MILINO                |                         |            |                                     |   |
|-----------------------|-------------------------|------------|-------------------------------------|---|
| ashboard              | Pick & Pack Form        |            |                                     |   |
| 📪 Door to Door        |                         |            |                                     |   |
| Rick and Pack         |                         |            |                                     |   |
| 📲 Forwarding 🗸 🗸      | 0                       | 2          |                                     |   |
| 🔯 Customise Plan      |                         |            |                                     |   |
| Volumetric Calculator |                         | PICK AND F | PACK FORM                           |   |
| Invoice Reporting     | Vendor Name:            |            |                                     |   |
| 😋 Track & Trace       | Enter vendor name       |            |                                     |   |
| 🗔 Тор Uр              | Vendor Owner Name:      |            |                                     |   |
| Customer v            | Enter vendor owner name |            |                                     |   |
| Sian Out              | Email:                  |            | Contact No.:                        |   |
|                       | Enter email             |            | Enter contact no.                   |   |
|                       | Address:                |            |                                     |   |
|                       | Enter full address      |            |                                     | 1 |
|                       | City:                   |            | Postcode:                           |   |
|                       | Enter city              |            | Enter postcode                      |   |
|                       | State:                  |            | Country:                            |   |
|                       | Please Select           | ~          | Malaysia                            | ~ |
|                       | Kg needed (Min 2000kg)  |            | Fulfilments Duration (months):      |   |
|                       | Enter kg                |            | Enter fulfilments duration (months) |   |
|                       |                         |            |                                     |   |
|                       |                         |            |                                     |   |
|                       |                         | Previous   | Next                                |   |
|                       |                         |            |                                     |   |

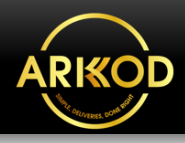

| mail:             |        |              |                  |                         | Conta  | ect No.: |                  |                       |          |
|-------------------|--------|--------------|------------------|-------------------------|--------|----------|------------------|-----------------------|----------|
| Enter owner email |        |              | Ent              | Enter owner contact no. |        |          |                  |                       |          |
| emarks:           |        |              |                  |                         |        |          |                  |                       |          |
| Enter r           | emarks |              |                  |                         |        |          |                  |                       |          |
|                   |        |              |                  |                         |        |          |                  |                       | 100      |
|                   |        |              |                  |                         |        |          |                  | _                     |          |
| EMS               |        |              |                  |                         |        |          |                  |                       | Add Item |
| ltem<br>Name      | Image  | ltem<br>Size | Item<br>Quantity | Item<br>Weight<br>(KG)  | Carton | Carton   | Carton<br>Weight | Item<br>Value<br>(RM) | Actio    |
| anne              | maye   | SIZE         | quantity         | (10)                    | 3120   | quantity | (10)             |                       | Actio    |

#### Step 2: Fill in the contact number & add your items.

Step 3: You may apply for the Add On Services if needed.

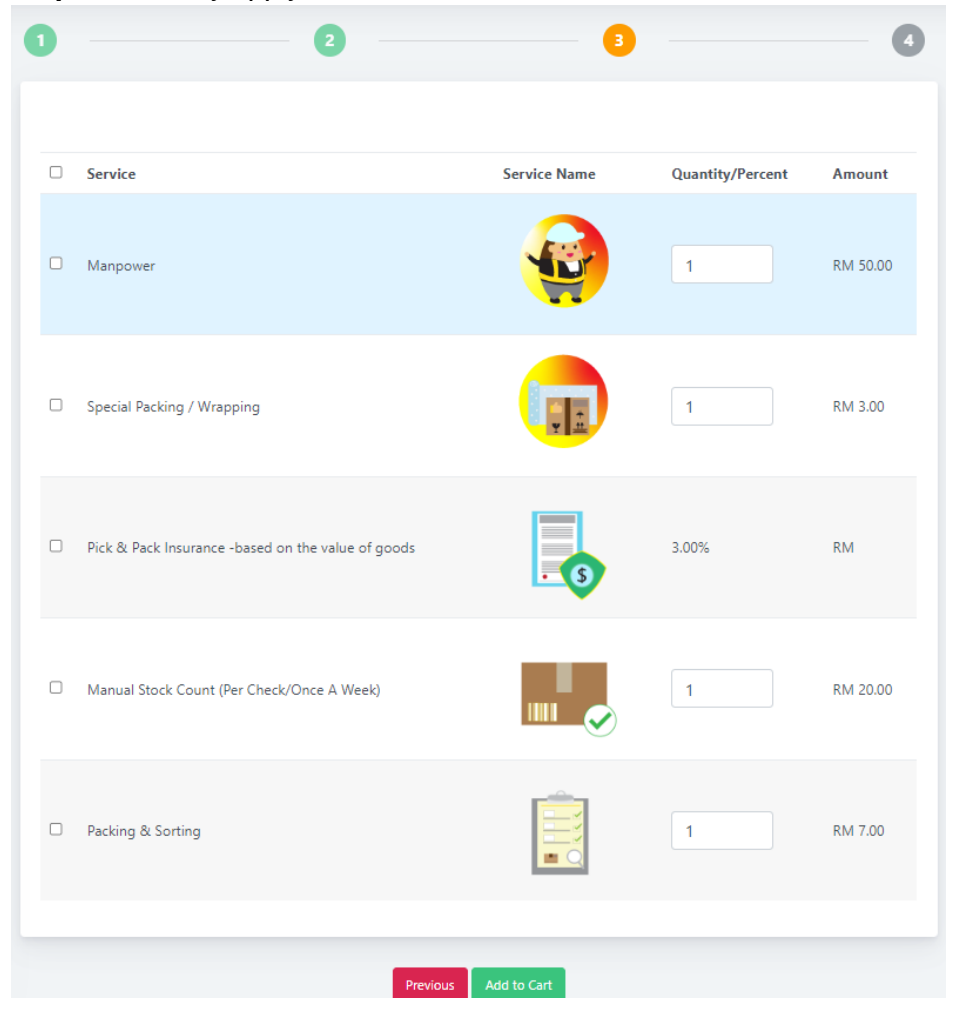

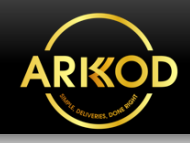

Pick & Pack Form

Image: Control of the second second secon

#### E) Forwarding Services

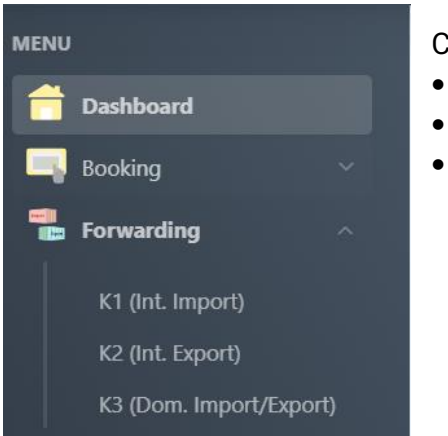

**Step 1:** Fill in the details for **Trading Partner** (Consignee Information, Consignor Information, Shipping Agent Information, Declarant Information.

Click on the following preferred services, Forwarding:

- K1 (Int. Import)
- K2 (Int. Export)
- K3 (Dom. Import/Export)

| Consignee Information |                |  |
|-----------------------|----------------|--|
| Partner ID:           | SST NO:        |  |
| Consignee<br>Name:    |                |  |
| Consignee<br>Address: |                |  |
| Organization<br>Type: | ROB/ROC<br>No: |  |
| Favourite             |                |  |

Step 4 shows your booking is successfully Added to the Cart for the Pick and Pack service.

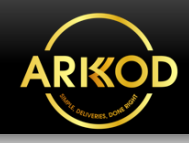

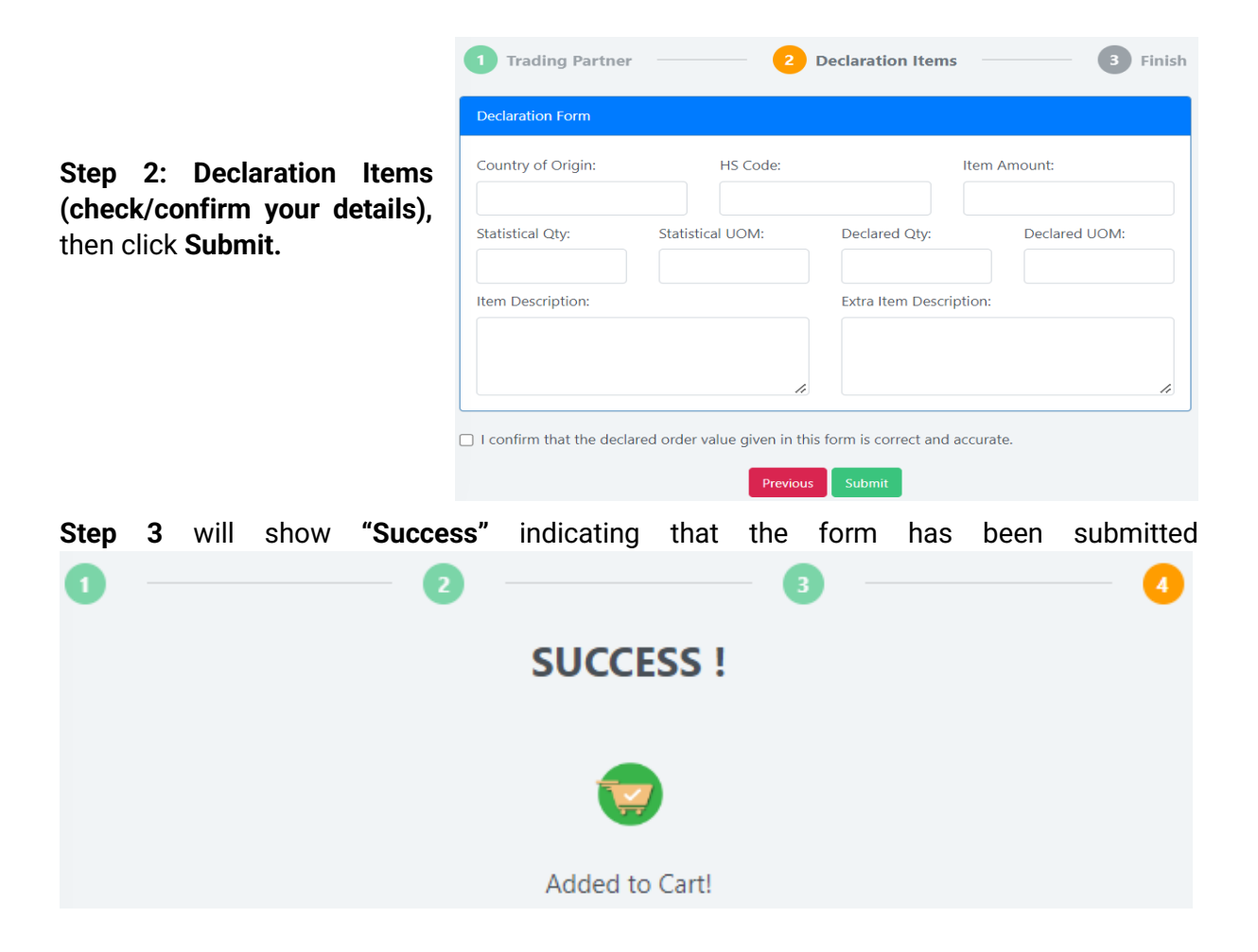

### F) Customize Plan

| 音 Deebboard           | Customise Plan                  |                                 |
|-----------------------|---------------------------------|---------------------------------|
| 🚒 Dear to Dear        |                                 |                                 |
| 🛼 Pick and Pack       |                                 |                                 |
| 🖀 forweding 🗸 🗸       | Sender Details                  |                                 |
| 📴 Customise Plan      |                                 |                                 |
| Volumetric Calculator | Name                            | Sender Name                     |
| 📕 Invoice Reporting   | Company                         | Sender Company Name             |
| 🔫 Insch & Insce       | Full Address                    | Sender Address                  |
| 🛄 նար Աթ              |                                 |                                 |
| 🔁 Customer 🗸 🗸        |                                 | 0                               |
| 🗧 Sign Out            | Contect No.                     | Sender Contact Number           |
|                       | Email                           | Sender Email                    |
|                       |                                 |                                 |
|                       | Receiver Details                | Bendlare Manne                  |
|                       | Name                            | Receiver Name                   |
|                       | Company                         | Receiver Company Name           |
|                       | Full Address                    | Receiver Address                |
|                       |                                 |                                 |
|                       |                                 |                                 |
|                       | Contact No.                     | Receiver Contact Number         |
|                       | Email                           | Receiver Email                  |
|                       |                                 |                                 |
|                       |                                 |                                 |
|                       | Content Description             | Your Description                |
|                       |                                 |                                 |
|                       |                                 |                                 |
|                       |                                 |                                 |
|                       |                                 |                                 |
|                       | Dimension                       |                                 |
|                       | Height x Length x Width (metre) | Height x Length x Width (metre) |
|                       | Quantity                        | Quantity                        |
|                       | Weight Per Item (KG)            | Weight Per Item (KG)            |
|                       | Total Weight (KG)               | Total Weight (KG)               |
|                       | Remarks (Optional)              | Remarks                         |
|                       |                                 |                                 |
|                       |                                 | Send                            |

On the **Dashboard** menu option, click **Customize Plan**. Next, fill in your information. After clicking **Send**, ARKOD team will get in touch for further arrangement process.

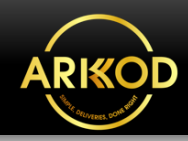

### **G) Volumetric Calculator**

Fill in your parcel dimensions (length, width & height). It is a tool to assist customers to estimate the parcel's weight (kg) through its dimensions and length.

| Volumetric Calo         | sulator              |
|-------------------------|----------------------|
|                         |                      |
| Width (cm):             | Enter width (in cm)  |
| Length (cm):            | Enter length (in cm) |
| Height (cm):            | Enter height (in cm) |
| Volumetric Weight (kg): |                      |
|                         |                      |
|                         | Calculate            |
|                         |                      |

#### H) Invoice Reporting

Click on **Invoice Reporting** to view & print the invoice/receipt for your reference. MY BILLING

| Show | 5  | \$   | entries |           |    |              | Sear                  | ch:    |    |        |    |
|------|----|------|---------|-----------|----|--------------|-----------------------|--------|----|--------|----|
| #    | 1↓ | Bill | l Num   | Bill Date | ¢↓ | Total Amount | $\uparrow \downarrow$ | Status | ¢↓ | Action | ¢↓ |
|      |    |      |         |           |    |              |                       |        |    |        |    |

#### I) Track & Trace

Key in your tracking number. It is a tool to show the location status of the parcel during the transportation/delivery process.

Your booking number is the tracking number. Example: BA20236-D0003/01

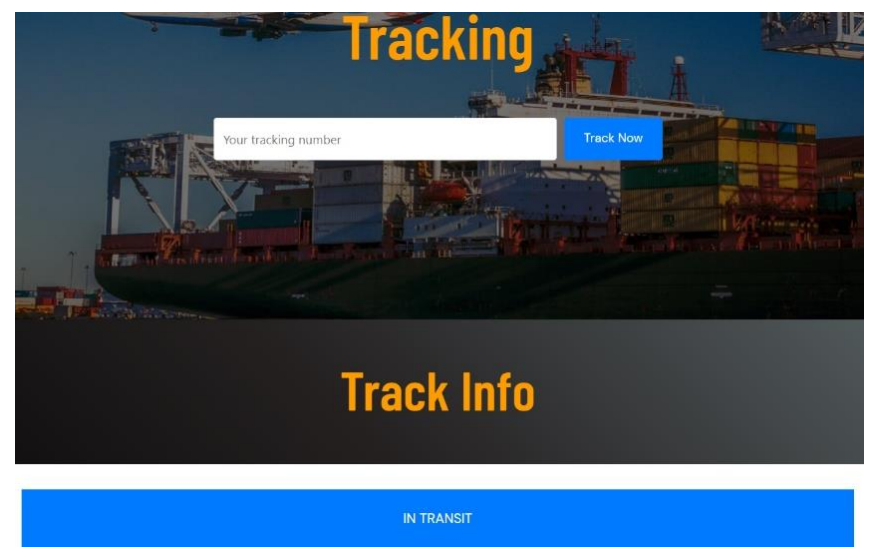

#### **Booking status indicator**

| In Progress | : Your booking request is being processed for the pick-up schedule.             |
|-------------|---------------------------------------------------------------------------------|
| To Pick up  | : The driver or pick-up person is being assigned to get the item from your      |
|             | location with a confirmed time & date.                                          |
| To Ship     | : The item is getting ready to ship.                                            |
| To Receive  | : The item is on the way to be delivered or collected at the assigned location. |
| Delivered   | : The item is successfully received by the receiver.                            |
| Cancelled   | : Booking request cancelled.                                                    |

Accident : Courier is found to be at fault or due to any beyond circumstances such as (weather, traffic conditions, store loading and wait times, and other unexpected barriers to loading or unloading).

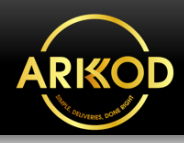

### J) Top-Up

| Credit Top Up (0.00 Arkod Points)  |                                                          |                               |                 |            |
|------------------------------------|----------------------------------------------------------|-------------------------------|-----------------|------------|
|                                    |                                                          | \$                            |                 |            |
| Amount (RM):<br>DEBIT &            | Top Up Amount (RM)<br>*RM 1 equivalent to 10 Ar<br>RM 80 | )<br>kod Points (Min top up R | M 30)<br>RM 100 | RM 160     |
|                                    |                                                          |                               |                 |            |
| CREDIT HISTORY<br>Show 5 ¢ entries |                                                          |                               | S               | earch:     |
| # Î <sup>1</sup> Arkod Poi         | ints                                                     | 11 Balance                    |                 | 11 Date 11 |

- Step 1: Click the Top-Up option and it will direct you to the Credit Top-Up section.
- **Step 2:** Next, enter your preferred top-up amount (please refer to the minimum top-up amount).
- **Step 3:** Choose Payment Method:

#### (Debit & Credit Card -Visa or FPX, or E-Wallet).

If you choose Debit & Credit Card. You will be directed to the **senangPay** payment gateway.

- Step 4: Fill in your contact information.
- **Step 5:** Click **PAY** to proceed with the payment.
- **Step 6:** After successful payment. You can view your new ARKOD credit amount

"Balance (x.xx points)" at the upper right corner of your Dashboard.

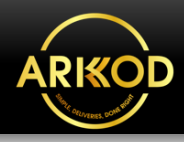

### List of Prohibited Items

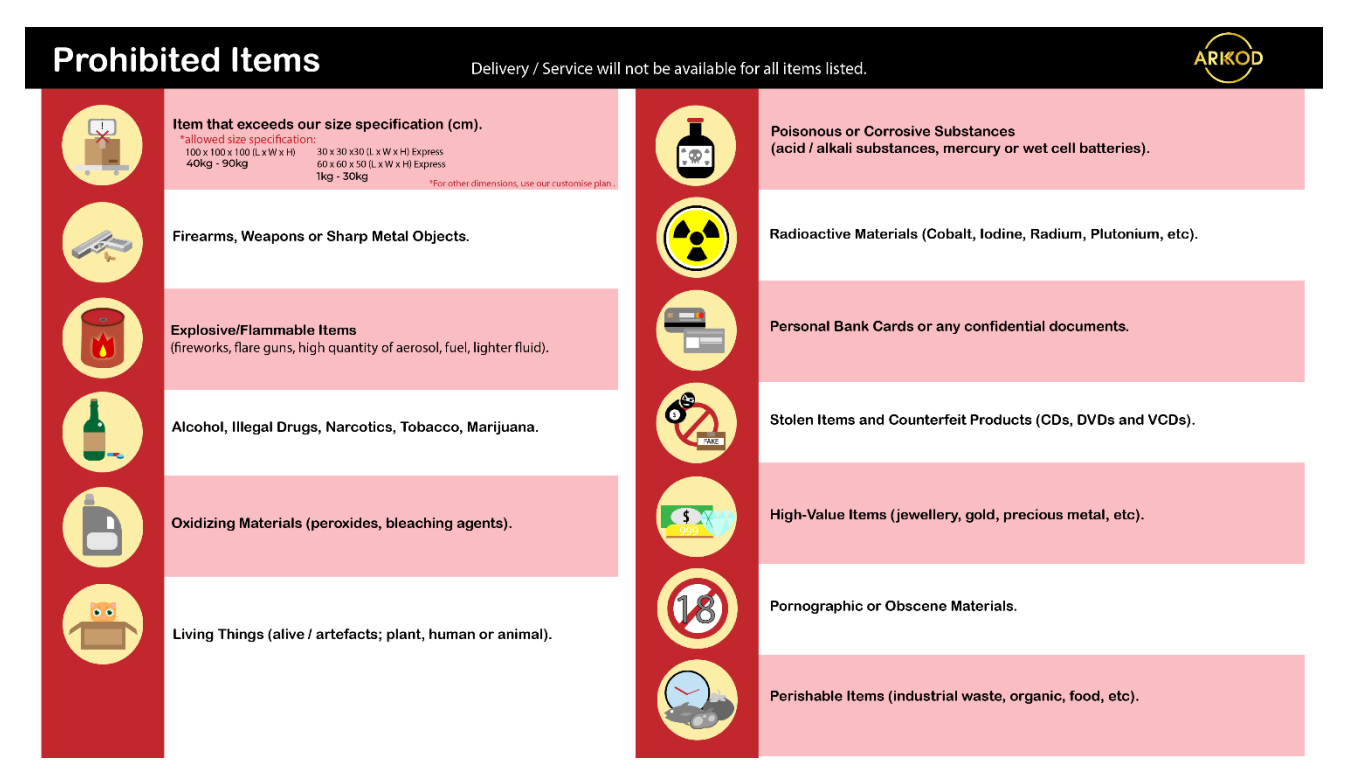

### **Packaging Guidelines**

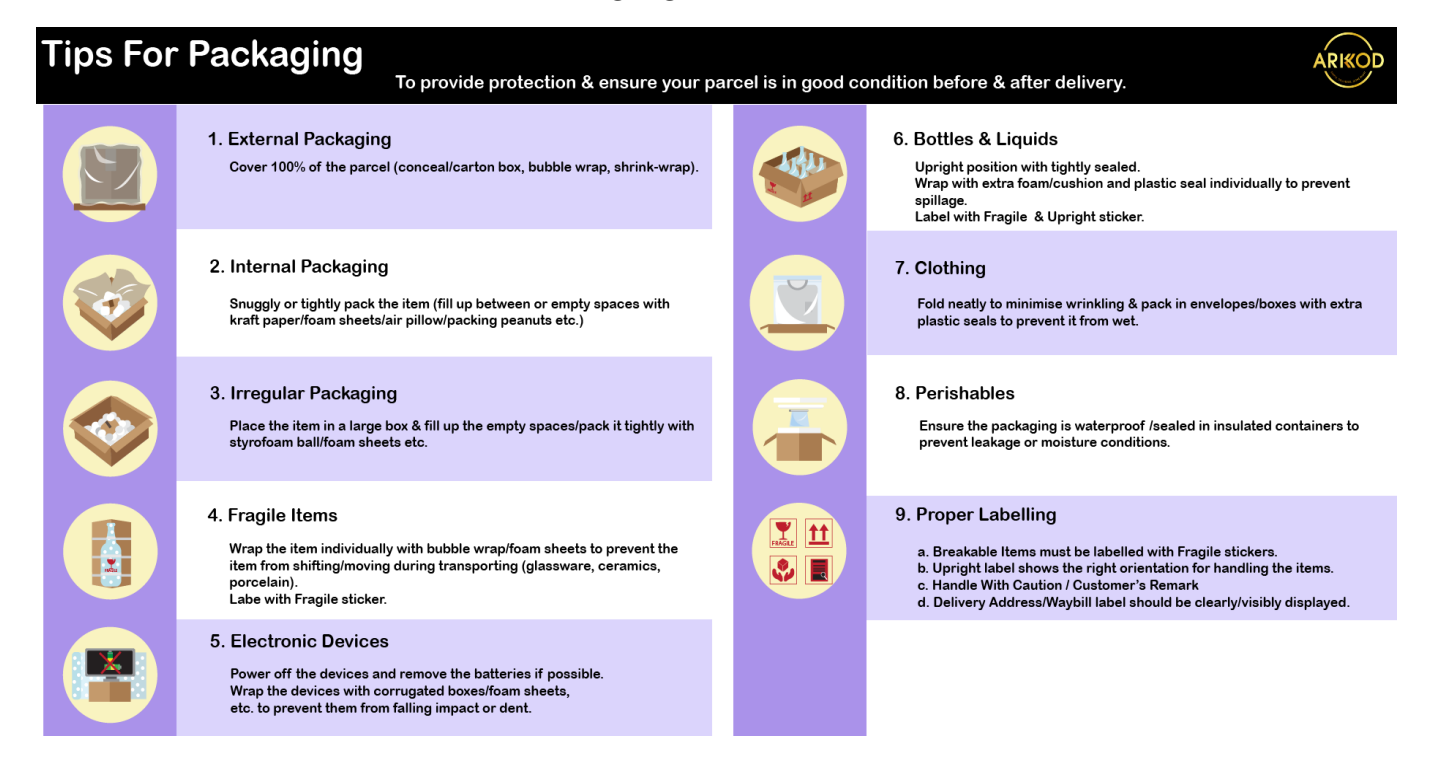

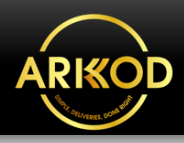

### More Information About What We Do?

### List Of ARKOD Services

#### 1. Door to Door

Door to Door describes a delivery process of products from the sender or seller's warehouse to the locations decided by the end customer. The goods, items or parcels will be picked from the sender and taken directly to the recipient at designated addresses within regions covered by our freight. ARKOD offer the best value delivery service for items & parcels 40 KG and above. For example:

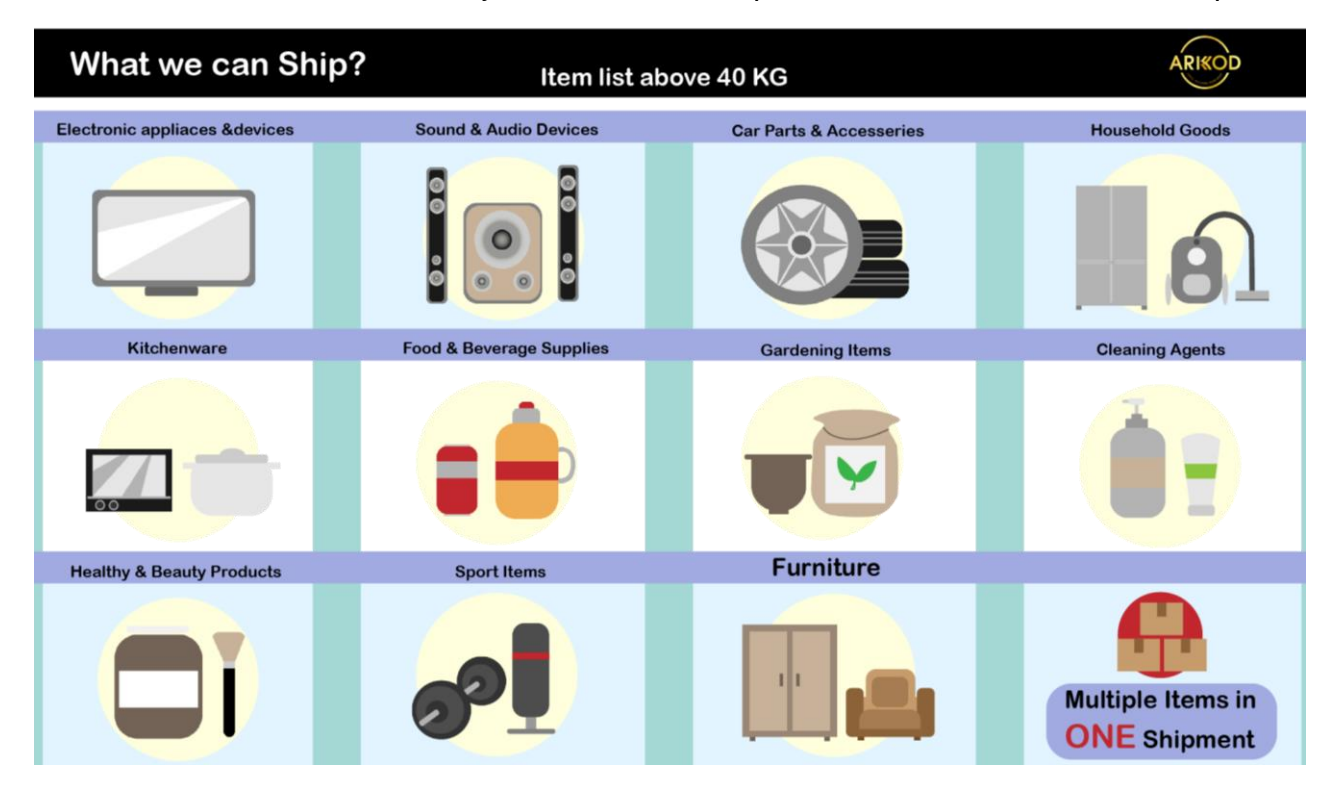

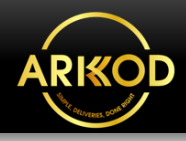

#### 2. Pick and Pack

Our service includes all the steps necessary for receiving, processing, and delivering your online orders to your customers. We handle everything from warehouse rental and inventory management to packing, shipping, and even returns and exchanges. We also provide additional services such as order tracking and customer support to ensure a seamless and enjoyable experience. Our facilities located in Kuching, Sibu, and Bintulu allow us to efficiently and effectively fulfil orders for customers in East Malaysia, and we plan to expand to other areas in Sarawak State in the future.

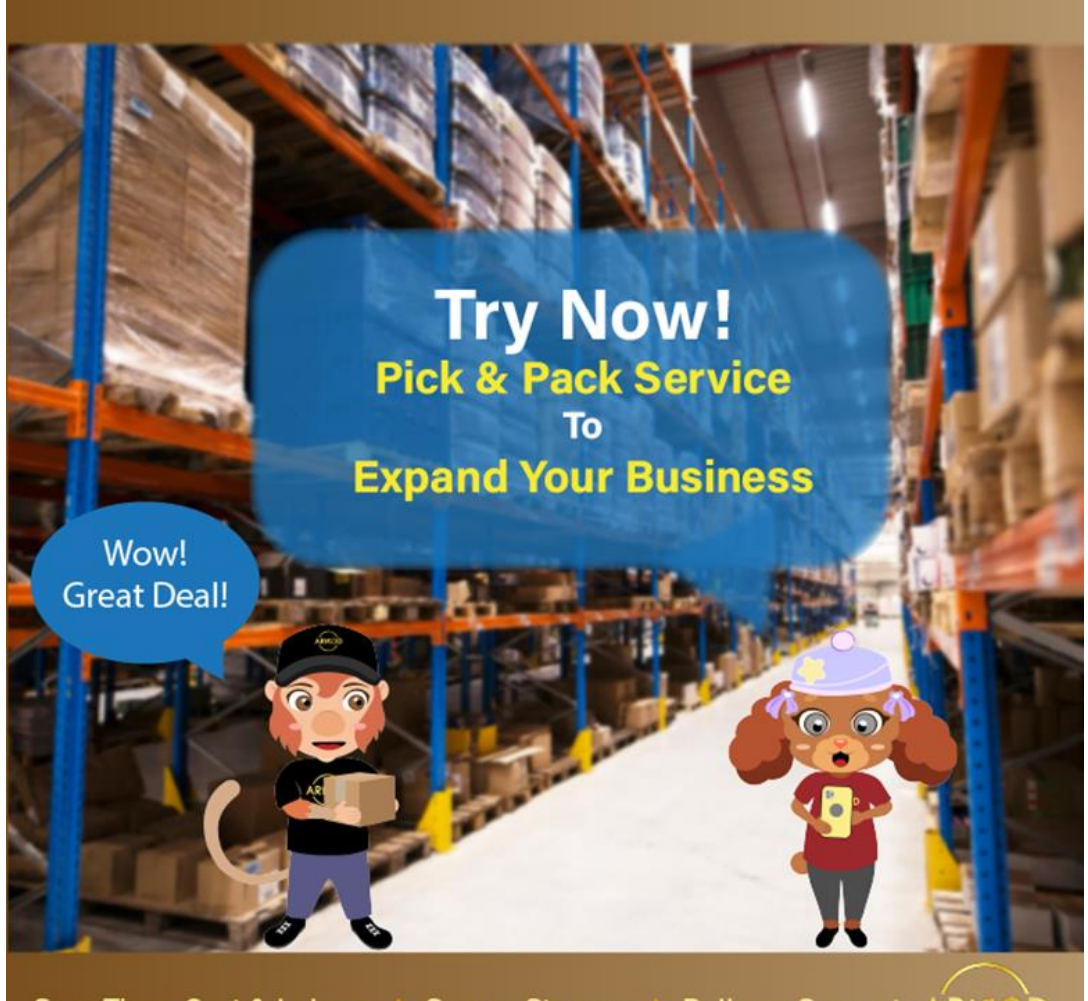

Save Time, Cost & Labour 🍁 Secure Storage 🍁 Delivery Support 🛛 ARIKOD

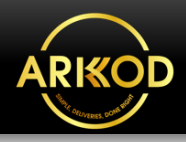

### 3. Forwarding

Forwarding service handles shipping or transportation using varieties of modes such as air, sea, land or railway across regional areas, countries or the globe. This method of shipping is usually used to fulfil B2B (Business to Business) shipment or delivery through arrangements made for importing and exporting goods for clients or sellers.

Custom Form Information:

- K1: International Import for both dutiable & non-dutiable goods.
- K2: International Export for both dutiable & non-dutiable goods.
- K3: Domestic Import and Export (within Malaysia) for both dutiable & non-dutiable goods.

Example of forwarding items ARKOD ship/deliver:

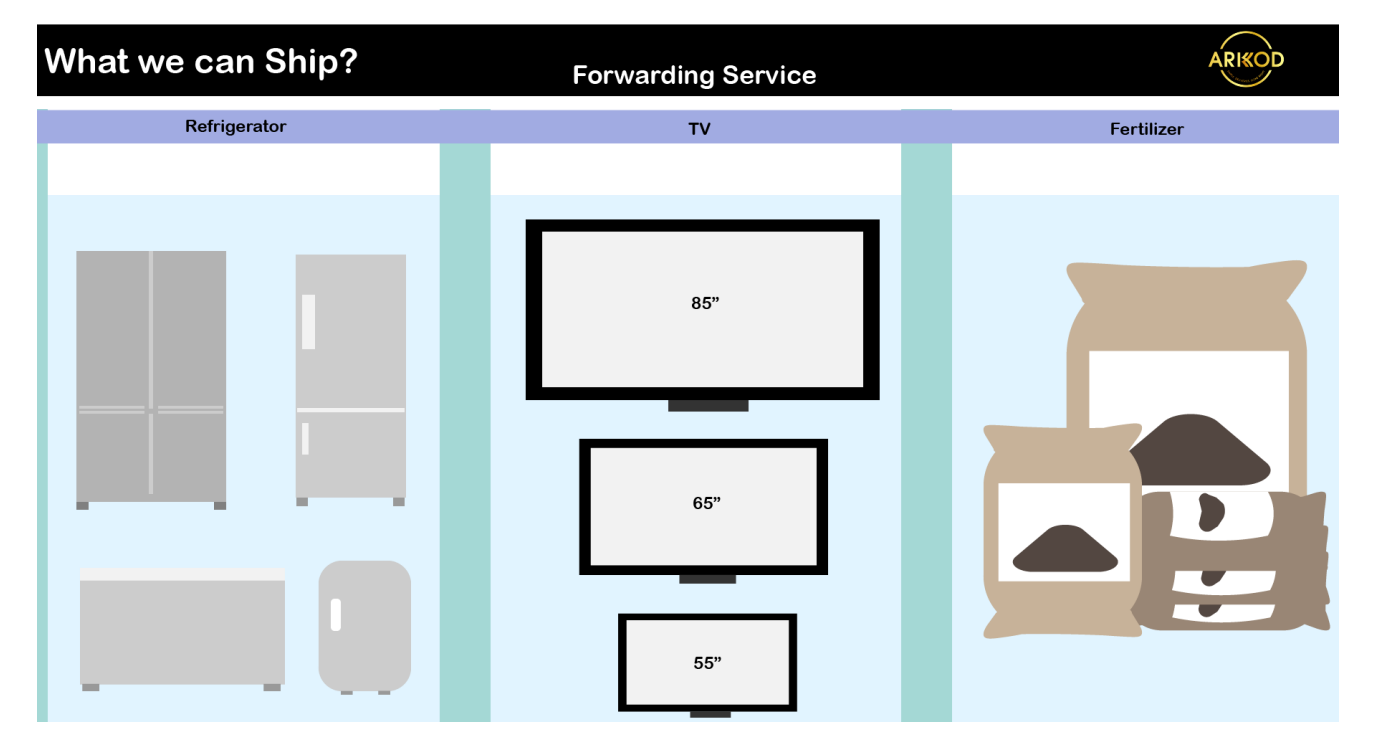

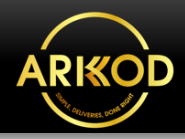

#### 4. Customise Plan

Customise logistics plan refers to an on-demand shipping method for special deliveries with customers' or clients' specific requirements whether on a particular date, place or regarding the condition of the items. This involves delivering the items or parcels in bulk sizes, custom-made, personalised or in various dimensions. Example of customised items ARKOD ship/deliver:

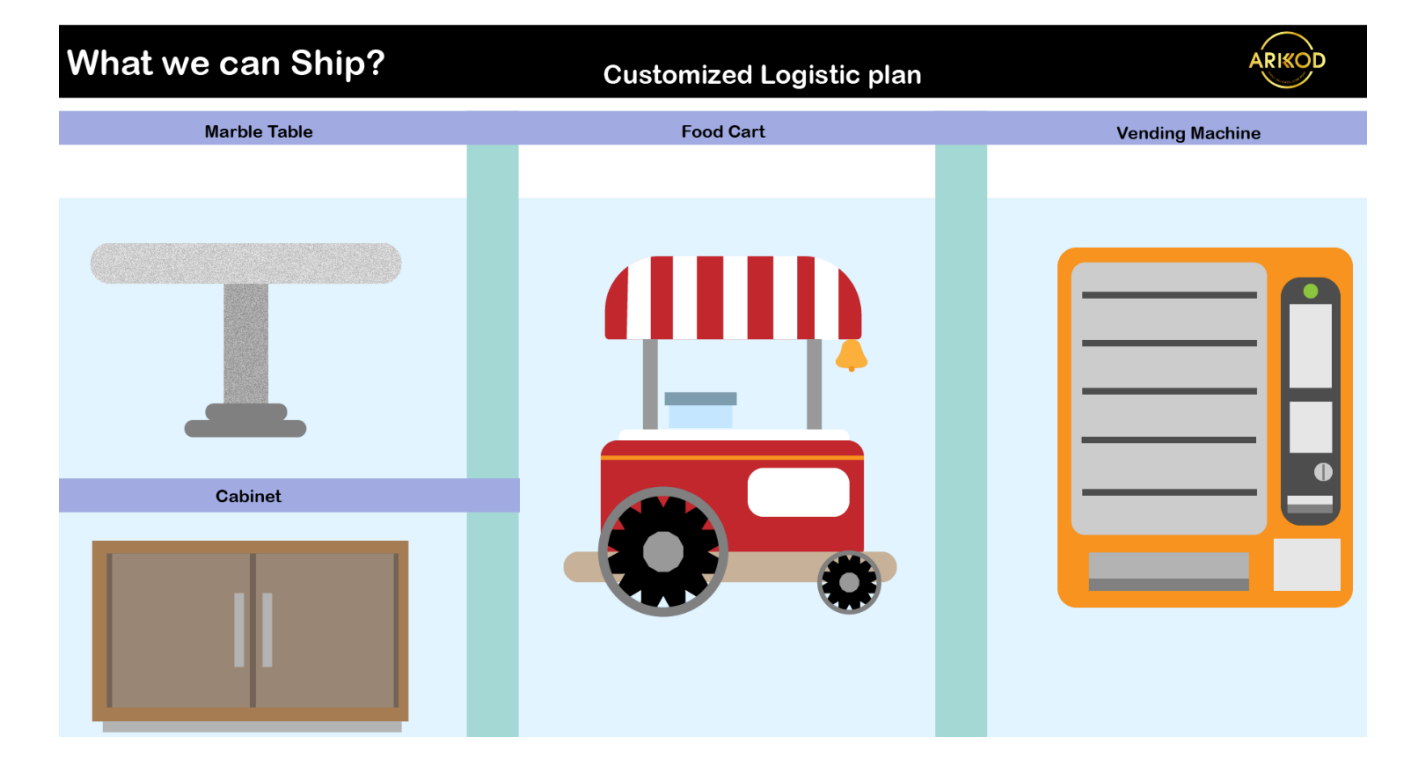

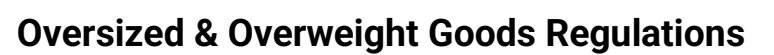

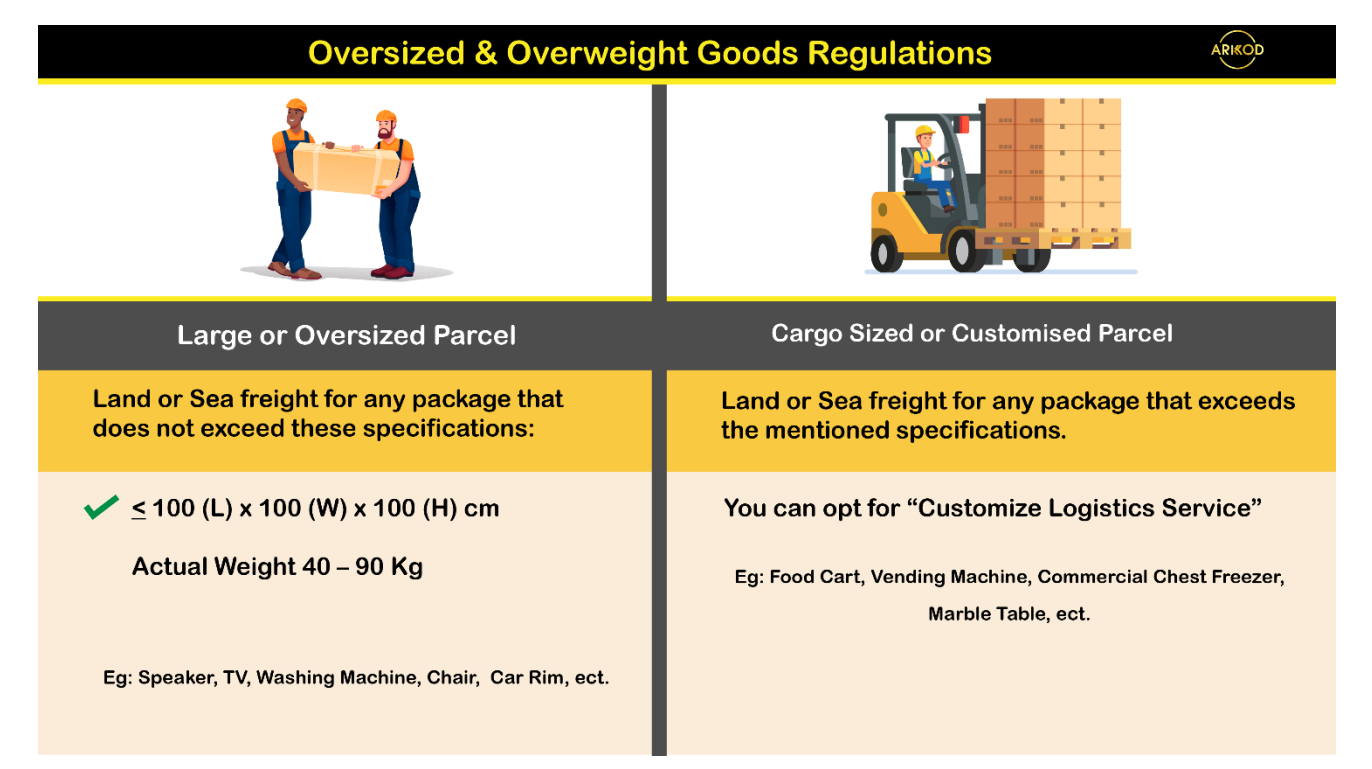